# emSzmal 3: Eksport wyciągów do WAPRO Mag (plugin dostępny wraz z dodatkiem Biznes)

#### Zastosowanie

Rozszerzenie "Eksport wyciągów do WAPRO Mag" przeznaczone jest dla użytkowników programu WAPRO WF-Mag dla Windows, stworzonego przez firmę Asseco Business Solutions. Pozwala ono na automatyczny import wyciągów bankowych do programu WF-Mag, pobieranych bezpośrednio z systemu bankowości internetowej.

## Jak to działa?

## Zasada działania krok po kroku

1. Zasilenie pluginu w dane o operacjach bankowych (w sposób automatyczny lub ręczny – z udziałem użytkownika):

a) Import automatyczny z bankowości internetowej
 Zaczekaj na samoczynne uruchomienie monitora rachunków lub przyśpiesz jego wywołanie klikając na przycisk "Aktualizuj saldo na rachunku" w oknie "Moje rachunku".
 Pamiętaj o znaczeniu opcji "Monitoruj wybrany rachunek bankowy " oraz "Automatycznie pobieraj historię operacji" w ustawieniach rachunku.

b) Import ręczny z bankowości internetowej

Wywołaj okno importu operacji za pomocą opcji menu "Pobierz operacje z... "/ "serwisu transakcyjnego". Zaczekaj na pobranie nowych operacji.

Pamiętaj o zaznaczeniu opcji "Generuj notyfikacje dla pluginów" w prawym dolnym rogu okna przed rozpoczęciem operacji importu.

c) Import ręczny z pliku CSV/XML/MT940

Przejdź na zakładkę "Operacje na rachunkach", a następnie zaczytaj wyciąg bankowy z pliku, wybierając opcję "Importuj operacje z... "/"z pliku CSV/XML/MT940".

Również w tym przypadku pamiętaj o zaznaczeniu opcji "Generuj notyfikacje dla pluginów" w prawym dolnym rogu okna przed rozpoczęciem operacji importu.

d) Import ręczny na podstawie historii operacji

Odfiltruj i zaznacz wszystkie interesujące Cię operacje w oknie "Operacje na rachunkach", a następnie wyślij je do pluginu za pomocą polecenia "Przekaż wybrane operacje do pluginu...".

Możesz użyj tej opcji do przetestowania działania pluginu na fikcyjnym rachunku.

2. Utworzenie nowych operacji bankowych w module "Operacje handlowe"->"Dokumenty finansowe" na podstawie przetworzonych przez plugin transakcji finansowych.

| 📽 Lista dokumentów finansowych |      |      |                 |             |            |                        |         |        |         |      |            | _           |              |
|--------------------------------|------|------|-----------------|-------------|------------|------------------------|---------|--------|---------|------|------------|-------------|--------------|
| Dokumenty finansowe data       | •    | 8ª [ | w               | Wszyscy     | phatnicy   | 🗟 🗟 🍸 + 🐂              | - 🔐 - 🔒 |        |         |      |            |             | \$           |
| 📄 Wszystko                     |      | R    | Numer           | Тур         | Data       | Nazwa płatnika         | Wpływ   | Wypływ | Rodzaj  | Wal. | Wpływ wal. | Wypływ wal. | Nr wyciągu   |
| E- E Kasowe                    |      | 1    | BW/000002/16    | BW          | 2016-06-21 | Hurtownia AGD · Poznań | 0,00    | 5,00   | bankowa |      | 0,00       | 0,00        | 20160621/173 |
| - Casa przyjmie                |      | 9    | BW/000001/16    | B₩          | 2016-06-21 | Sprzedaż detaliczna    | 0,00    | 5,00   | bankowa |      | 0,00       | 0,00        | 20160621/173 |
| 🗆 🗀 Kasa wyda                  |      | 9    | PW/000003/16    | PW          | 2016-06-21 | ARI PL                 | 0,00    | 120,00 | bankowa |      | 0,00       | 0,00        | 20160621/173 |
| 🔁 🔤 Bankowe                    |      | 1    | P0/000009/16    | PO          | 2016-06-21 | ARI PL                 | 8,00    | 0,00   | bankowa |      | 0,00       | 0,00        | 20160621/173 |
| - Przelew obcy                 |      | 1    | P0/000008/16    | PO          | 2016-06-21 | ARI PL                 | 560,00  | 0,00   | bankowa |      | 0,00       | 0,00        | 20160621/173 |
| - E Przelew własny             |      | 1    | BP/000008/16    | BP          | 2016-06-21 | Jan Kowalski           | 14,00   | 0,00   | bankowa |      | 0,00       | 0,00        | 20160621/173 |
| — 📄 Bank przyjmie              |      | 1    | BP/000004/16    | BP          | 2016-06-21 | NoBank                 | 562,00  | 0,00   | bankowa |      | 0,00       | 0,00        |              |
| 🗆 🗀 Bank wypłaci               |      | 1    | BP/000003/16    | BP          | 2016-06-21 | Orlano S.A.            | 369,23  | 0,00   | bankowa |      | 0,00       | 0,00        |              |
| — 🚞 Kompensaty                 |      |      | PW/000002/16    | PW          | 2016-06-20 | ERAL                   | 0,00    | 777,00 | bankowa |      | 0,00       | 0,00        | WB 777       |
| E- 📄 Inne                      |      |      |                 |             |            |                        |         |        |         |      |            |             |              |
| — 🚞 Inny wpływ                 |      |      |                 |             |            |                        |         |        |         |      |            |             |              |
| 🖵 📄 Inny wypływ                |      |      |                 |             |            |                        |         |        |         |      |            |             |              |
|                                |      |      |                 |             |            |                        |         |        |         |      |            |             |              |
|                                |      |      |                 |             |            |                        |         |        |         |      |            |             |              |
|                                |      |      |                 |             |            |                        |         |        |         |      |            |             |              |
|                                |      |      |                 |             |            |                        |         |        |         |      |            |             |              |
|                                |      |      |                 |             |            |                        |         |        |         |      |            |             |              |
|                                |      |      |                 |             |            |                        |         |        |         |      |            |             |              |
|                                |      |      |                 |             |            |                        |         |        |         |      |            |             |              |
|                                |      |      |                 |             |            |                        |         |        |         |      |            |             |              |
|                                | н    | 44   | 4 ? <b>} }}</b> | •           |            |                        |         |        |         |      |            |             | 4            |
| Ins F2 Del Shift+F2            | Ctrl | +S   | Ctrl+R C        | trl+Shift+F | Ctrl+D     | Enter Ctrl+0           |         |        |         |      |            |             | Esc          |
| Dodaj Popraw Usuń Pokaż        |      | iuma | RK/wB           | e-Przelew   | Wydruki    | Wybierz Operacje       |         |        |         |      |            |             | Zamknij      |

Każda operacja zawierająca numer rachunku bankowego zostanie zaimportowana jako "przelew własny"/ "przelew obcy". Identyfikacja płatnika nastąpi na podstawie numeru rachunku bankowego kontrahenta lub jego nazwy i kodu pocztowego.

Niezidentyfikowani płatnicy zostaną przypisani do konta kontrahenta technicznego ustalonego przez użytkownika w konfiguracji pluginu.

Operacje niezawierające numeru iban zostaną zaimportowane jako operacje "bank przyjmie"/"bank wypłaci".

## Konfiguracja WF-Mag

Dodaj nowego kontrahenta technicznego i przypisz mu unikatowy numer rachunku bankowego. Jest on niezbędny, gdyż program WF-Mag nie pozwala na rejestrowanie operacji bankowych bez powiązania ich z konkretnym płatnikiem.

Numer dodanego rachunku podaj w konfiguracji pluginu na zakładce "Identyfikacja kontrahentów".

## Konfiguracja pluginu

Uwaga: Do konfiguracji pluginu należy przystąpić po pobraniu archiwalnych operacji bankowych.

- 1. Uruchom aplikację emSzmal 3.
- 2. Zaznacz konto bankowe, dla którego chcesz uruchomić proces automatycznego importu wyciągów bankowych do programu WF-Mag.
- Naciśnij przycisk <Konfiguracja pluginów> widoczny w głównym menu aplikacji, na zakładce "Moje rachunki".

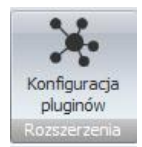

- 4. Wybierz pozycję "Eksport wyciągów do WF-Mag" na liście dostępnych pluginów.
- 5. Naciśnij przycisk >>, aby aktywować konfigurację pluginu.

| 👃 Rozszerzenia i integracje                                                                                                    |                                                                                                    |
|----------------------------------------------------------------------------------------------------|----------------------------------------------------------------------------------------------------|
| Lista dostępnych oraz aktywnych pluginów<br>Dostępne pluginy<br>Autoksięgowanie w SkyShop<br>Autoksięgowanie w SoteShop<br>Autoksięgowanie w wFirma.pl<br>Autoksięgowanie w WooCommerce<br>Eksport wyciągów do ERP Optima<br>Eksport wyciągów do Subiekt (Su/Re) GT<br>Eksport wyciągów do Subiekt (Su/Re), exo<br>Eksport wyciągów do Subiekt (Su/Re), exo<br>Eksport wyciągów do Subiekt (Su/Re), exo<br>Eksport wyciągów do WF-FaKir<br>Eksport wyciągów do WF-FaKir<br>Eksport wyciągów do WF-FaKir<br>Eksport wyciągów do WF-FaKir<br>Eksport wyciągów do WF-FaKir<br>Eksport wyciągów do WF-FaKir<br>Eksport wyciągów do WF-FaKir<br>Eksport wyciągów do WF-FaKir<br>Eksport wyciągów do WF-FaKir<br>Eksport wyciągów do WF-FaKir<br>Eksport wyciągów do WF-FaKir<br>Eksport wyciągów do WF-FaKir<br>Eksport wyciągów do WF-FaKir | Pluginy skonfigurowane dla wybranego rachunku         Eksport wyciągów do WF-MAG         >>         < |
|                                                                                                    |                                                                                                    |

- 6. Dokonaj szczegółowej konfiguracji pluginu wg. opisu poniżej.
- 7. Zadecyduj, czy plugin ma przetwarzać także operacje pochodzące z importów automatycznych (importów "w tle").

Uwaga: poszczególne kroki należy powtórzyć dla każdego z rachunków, na których ma być uruchomiony automatyczny import wyciągów bankowych. Plugin można przypisać wielokrotnie do tego samego rachunku w przypadku, gdy chcemy księgować te same operacje dla różnych podmiotów.

#### Konfiguracja połączenia z bazą danych programu WF-Mag

| 👵 Eksport wyciągów do WAPRO Mag - wersja 6.7 |                    |                            |                        |                        |  |  |
|----------------------------------------------|--------------------|----------------------------|------------------------|------------------------|--|--|
| Ustawienia bazy danych                       | Ustawienia importu | Identyfikacja kontrahentów | Mapowanie kontrahentów | Rozliczanie dokumentów |  |  |
| Serwer bazy danych                           |                    | Baza danych (podmiotu)     |                        |                        |  |  |
| SQLSERVER2014                                |                    | WAPRO_DEMO_8_60            |                        |                        |  |  |
| Login                                        |                    | Hasło                      |                        |                        |  |  |
|                                              |                    |                            |                        |                        |  |  |
| Nazwa użytkownika                            |                    | Nazwa pracownika           |                        |                        |  |  |
| admin                                        |                    | Małolepsza Wioletta        |                        |                        |  |  |
|                                              |                    | -                          |                        |                        |  |  |
| Testuj połączenie                            |                    |                            |                        |                        |  |  |
|                                              |                    |                            |                        |                        |  |  |
|                                              |                    |                            |                        | OK                     |  |  |
|                                              |                    |                            |                        | ON                     |  |  |

 W okienku konfiguracji, w polach <Serwer> i <Baza danych> podaj dane widoczne w oknie "Pomoc->O programie" (parametry połączenia).

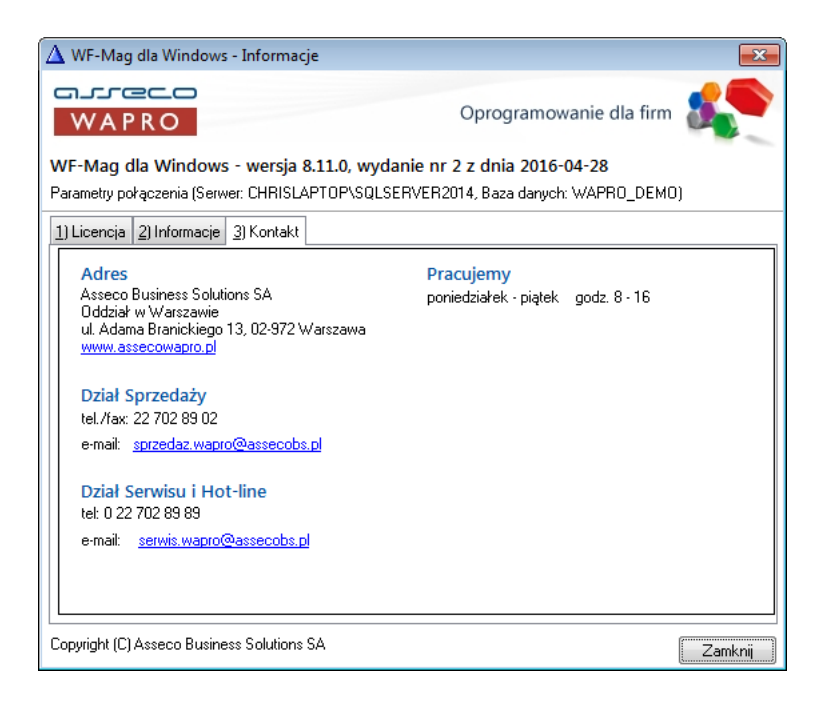

- Pola <Login> i <Hasło> wypełnij danymi autoryzacyjnymi do bazy danych.
   W przypadku, gdy na serwerze włączona jest autoryzacja Windows, oba pola pozostaw niewypełnione.
- 3. Podaj nazwę użytkownika / nazwę pracownika (nazwisko i imię) w imieniu którego tworzone będą płatności.

| Dane podstawowe                                                                                | 2) Zapisy o aktywności                         | 3) Telemetria |                           |                |              |     |
|------------------------------------------------------------------------------------------------|------------------------------------------------|---------------|---------------------------|----------------|--------------|-----|
| Identyfikator × adr                                                                            | nin                                            |               |                           |                |              |     |
| Nazwa z 🗖                                                                                      | nin xvz                                        |               |                           |                |              |     |
| nazwa * adr                                                                                    |                                                |               |                           |                |              |     |
| Gazwa - Eq.                                                                                    |                                                |               |                           |                |              |     |
| ne pracownika                                                                                  |                                                |               |                           |                |              |     |
| ne pracownika<br>) Informacje podstawov                                                        | ve 2) Adresy zamieszkania                      | <u>3)</u> CrM |                           |                |              |     |
| ne pracownika<br>) Informacje podstawov<br>Nr <u>e</u> widencyjny× J1                          | ve 2) Adresy zamieszkania<br>Festowy           | <u>3)</u> CrM | Pracownik                 | k jest użytkov | vnikiem syst | emu |
| ne pracownika<br>) Informacje podstawov<br>Nr <u>e</u> widencyjny* J1<br><u>N</u> azwisko * T, | ve 2) Adresy zamieszkania<br>Festowy<br>estowy | 3) CrM        | ✓ Pracownik<br>Użytkownik | ( jest użytkov | vnikiem syst | emu |

4. Przeprowadź test połączenia z bazą danych, klikając na przycisk "Testuj połączenie".

#### Inne ustawienia

#### Ustawienia importu

| Eksport wyciągów do WF-Mag - wersja 5.3                                                                              |                                   |                            |                        |                        |  |  |  |  |
|----------------------------------------------------------------------------------------------------|-----------------------------------|----------------------------|------------------------|------------------------|--|--|--|--|
| Ustawienia bazy danych Ustar                                                                                         | wienia importu                    | ldentyfikacja kontrahentów | Mapowanie kontrahentów | Rozliczanie dokumentów |  |  |  |  |
| Numer rachunku docelowego (<br>00101010101111111111111<br>Importuj transakcje uznania<br>Importuj transakcje obciąże | (opcjonalnie)<br> 11<br>a<br>:nia |                            |                        |                        |  |  |  |  |
| Numeracja wyciągu WB{yyyy                                                                                            | /}{MM}                            | Okres num                  | eracji wyciągu dzienne | $\sim$                 |  |  |  |  |
| Numeracja dok. fin. BP BP                                                                                            | /######/\$\$                      | Numeracja dok. fin. BW     | BW/######/\$\$\$       |                        |  |  |  |  |
| Numeracja dok. fin. PO PO                                                                                            | /######/\$\$                      | Numeracja dok. fin. PW     | PW/######/\$\$\$       |                        |  |  |  |  |
| Okres numeracji dok. fin. roc                                                                                        | zny                               | V Numera                   | acja zależna           |                        |  |  |  |  |
| Typ kursu dla operacji walutowych {\BP-1D}                                                                           |                                   |                            |                        |                        |  |  |  |  |
| 🗹 Importuj rachunki bankowe                                                                                          | dla rozpoznany                    | ch kontrahentów            |                        |                        |  |  |  |  |
| 🗹 Importuj do pola 'tytułem' je                                                                                      | dynie szczegóły                   | r płatności                |                        |                        |  |  |  |  |
| Nadaj podany status po imporcie operacji bankowej Zaksięgowano w WF-Mag                                              |                                   |                            |                        |                        |  |  |  |  |
| Przypisz podaną grupę po imporcie operacji bankowej                                                                  |                                   |                            |                        |                        |  |  |  |  |
|                                                                                                    |                                   |                            |                        | ОК                     |  |  |  |  |

- Numer rachunku docelowego opcja ta pozwala określić numer rachunku, na który będą importowane operacje, jeśli jest on inny niż numer rachunku, pod który podpięto plugin
- Importuj transakcje uznania/obciążenia pozwala określić, które z tych operacji mają być importowane do programu WF-Mag
- Numeracja wyciągu w polu tym musimy określić schemat nazewnictwa dla pola "numer wyciągu" widocznego dla każdej transakcji;
   Możliwe parametry {yyyy} - rok, {MM} - miesiąc, {dd} – dzień, {DATA\_WYCIAGU} – tożsamy z formatem {yyyy}{MM}{dd}, {DATA\_WYCIAGU\_DZIEN\_ROKU} – dzień roku z daty wyciągu

Data wyciągu powiązana jest z datą księgowania importowanej operacji i uwzględnia ustawienie "okres numeracji wyciągu". Dla ustawienia "wyciągi dzienne" oznacza wprost datę księgowania operacji, a w przypadku "wyciągów miesięcznych" ostatni dzień miesiąca.

 Numeracja dokumentu finansowego (BP, BW, PO, PW) – ustawienie masek numeracji dla importowanych operacji bankowych (dokumentów finansowych); aby rejestrować wszystkie operacje bankowe jako BP/ BW należy usunąć ustawienia masek dla PO/PW

- Okres numeracji dokumentu finansowego obowiązujący okres autonumeracji dokumentów BP, BW, PO i PW
- Typ kursu służy do określenia typu kursu waluty używanego przy przeliczaniu operacji bankowej na walutę systemową PLN (możliwe jest użycie parametrów {NBP} oraz {NBP-1D})
- Importuj rachunki dla rozpoznanych kontrahentów opcja ta pozwala na automatyczne dopisywanie nowych numerów rachunków bankowych do już istniejących kontrahentów
- Importuj do pola 'tytułem' jedynie szczegóły płatności w przypadku, gdy format importowanych danych pozwala na wyróżnienie pola "tytułem" z całościowego opisu transakcji bankowej, wówczas tylko zawartość tego pola zostanie zaimportowana do pola "tytułem"
- Przypisz grupę/Nadaj status po imporcie operacji bankowej opcje te umożliwią oznaczanie wyeksportowanych operacji bankowych w programie emSzmal 3, poprzez przypisanie im podanego statusu/grupy

Identyfikacja kontrahentów

| 👗 Eksport wyciągów do WAPRO Mag - wersja 6.4                                                                                                    | ×                                                      |
|----------------------------------------------------------------------------------------------------|--------------------------------------------------------|
| Ustawienia bazy danych Ustawienia importu Identyfikacja kon                                                                                                    | rahentów Mapowanie kontrahentów Rozliczanie dokumentów |
| 🗹 Identyfikacja po numerze rachunku bankowego                                                                                                    |                                                        |
| Identyfikacja na podstawie numeru dokumentu handlowego                                                                                                    | 🗹 numeru zamówienia / zamówienia klienta               |
| Uwzględnij dokumenty / zamówienia z ostatnich (dni)                                                                                                    | 90 ~                                                   |
| Format numeracji dok. handlowego (wyrażenie regularne)                                                                                                    | F/[0-9]{1,}/[0-9]{2,4}                                 |
| Format numeracji zamówienia (wyrażenie regularne)                                                                                                    | (ZO ZD)[]{0,1}[0-9]{1,}/[0-9]{2,4}                     |
| <ul> <li>Identyfikacja po identyfikatorze własnym z pola 'uwagi' dokur<br/>[[0-9]{10} (?<identyfikator>\S+)</identyfikator></li> <li>Identyfikacja po pełnej nazwie firmy</li> <li>Identyfikacja po nazwie firmy</li> <li>Identyfikacja po symbolu kontrahenta (login Allegro)</li> <li>Identyfikacja po danych osoby fizycznej</li> <li>Identyfikacja po numerze NIP kontrahenta</li> <li>Identyfikacja po adresie e-mail</li> </ul> | nentu handlowego wg formatu:                           |
| Nr rachunku kontrahenta technicznego (wymagany) 000000000000000000000000000000000000                                                                                                    |                                                        |
|                                                                                                    | ОК                                                     |

- Identyfikacja po numerze rachunku przypisane kontrahenta odbędzie się na podstawie pasującego numeru rachunku bankowego kontrahenta
- Identyfikacja na podstawie numeru dokumentu handlowego / zamówienia przypisanie kontrahenta nastąpi na podstawie numeru faktury / zamówienia umieszonego w tytule przelewu

**Uwaga**: numer dokumentu w tytule przelewu należy podawać z pominięciem spacji, np. "ZO0074/20".

 Identyfikacja na podstawie identyfikatora własnego – przypisane kontrahenta nastąpi w przypadku dopasowania ciągu znaków o określonym formacie umieszczonym w opisie przelewu do tego samego ciągu znaków umieszczonego w polu "uwagi" dokumentu handlowego

Identyfikacja po identyfikatorze własnym wymaga podania właściwie skonstruowanego wyrażenia regularnego. **Musi ono jednoznacznie określać fragment tekstu z opisu przelewu.** 

Przykłady:

Opis przelewu: "Płatność 1234-abcd" Wyrażenie regularne: "\d{4}\-{a-z}{4}" Identyfikator poszukiwany w polu "uwagi": "1234-abcd"

Opis przelewu: "Zamówienie ze sklepu nr 1234 od: nick1258; za pobraniem; " Wyrażenie regularne: "od: (?<identyfikator>\S+);" Identyfikator poszukiwany w polu "uwagi": "nick1258"

Przykłady dla numerów listów przewozowych:

InPost (24-cyfry): "\b\d{24}\b" DPD (13-cyfr zakończonych literą U): "\b\d{13}U\b" Poczta Polska (20-cyfr): "\b\d{20}\b"

Uwaga: identyfikator własny nie może występować na więcej niż jednym dokumencie.

- Identyfikacja po (pełnej) nazwie firmy przypisanie kontrahenta odbędzie na podstawie pełnej lub skróconej nazwie kontrahenta
- Identyfikacja po danych osoby fizycznej przypisanie kontrahenta odbędzie na podstawie imienia i nazwiska umieszczonego w opisie przelewu
- Identyfikacja po symbolu kontrahenta przypisanie kontrahenta nastąpi po loginie z Allegro umieszczonym w tytule przelewu; wymaganym jest, aby symbol miał długość min. 3 znaków
- Identyfikacja po numerze NIP kontrahenta przypisanie kontrahenta nastąpi, gdy w tytule przelewu pojawi się numer NIP kontrahenta
- Identyfikacja po adresie e-mail kontrahenta przypisanie kontrahenta nastąpi, gdy w tytule przelewu pojawi się adres e-mail kontrahenta

W wypadku gdy dane kontrahenta nie będą unikatowe to nie zostanie dokonane żadne przypisane.

Numer rachunku kontrahenta technicznego – numer rachunku powiązanego z kontrahentem, do którego przypisywane będą płatności od niezidentyfikowanych kontrahentów

Mapowanie kontrahentów

| ۵    | Eksport wyciągów do WAPRO Mag - wersja 6.7 |                                  |                    |          |                         |       |                  |   |  |
|------|--------------------------------------------|----------------------------------|--------------------|----------|-------------------------|-------|------------------|---|--|
| Usta | awienia bazy danych                        | Ustawienia importu               | ldentyfikacja kont | rahentów | Mapowanie kontrahentów  | Rozli | czanie dokumentó | w |  |
|      | Typ operacji                               | Opis operacji<br>(słowa kluczowe | e) Akcja           | Rachu    | nek bankowy kontrahenta |       | Typ<br>podmiotu  |   |  |
|      |                                            | Firma XYZ                        |                    | 531010   | 12705435365645645645664 | 56    |                  |   |  |
| ►    |                                            | INPOST 123456                    | 7                  | 531010   | 12705435365645645645664 | 56    |                  |   |  |
| ٠    |                                            |                                  |                    |          |                         |       |                  |   |  |
|      |                                            |                                  |                    |          |                         |       |                  |   |  |
|      |                                            |                                  |                    |          | Importuj z pliku CSV    |       | Wyczyść wszystk  | o |  |
|      |                                            |                                  |                    |          |                         |       | ОК               |   |  |

Mapowanie kontrahentów pozwala na identyfikację kontrahentów na podstawie podanych przez użytkownika słów kluczowych albo po typie operacji (lub obu tych parametrach jednocześnie). W momencie, gdy plugin znajdzie wszystkie wymienione słowa w opisie operacji bankowej (ich kolejność nie jest istotna) lub typ operacji bankowej będzie pasował do tego podanego w konfiguracji pluginu, to wówczas przypisze ją do kontrahenta ze zdefiniowanym w programie numerem rachunku bankowego (rachunek może być fikcyjny).

Aby do wszystkich importowanych operacji (lub wszystkich pozostałych) przypisać jednego i tego samego kontrahenta należy w polach typ operacji i słowa kluczowe wpisać gwiazdkę (\*).

Możliwe typy podmiotów to: **K** – kontrahent (domyślnie), **P** – pracownik, **U** – urząd.

Akcja: **M** – mapuj typ/opis operacji na kontrahenta o podanym numerze rachunku (domyślna); **Mbz** – mapuj brak zaliczki (mapuj typ/opis operacji na kontrahenta o podanym numerze rachunku bez tworzenia zaliczki); **P** – pomija daną operację bez jej importowania

Mapowanie kontrahentów ma pierwszeństwo przed innymi sposobami identyfikacji kontrahentów. Może posłużyć jako uzupełnienie automatycznej identyfikacji kontrahentów (w przypadku braku identyfikacji) lub nadpisania automatycznego przypisania kontrahenta (w przypadku powtarzającej się błędnej identyfikacji kontrahenta).

Rozliczenia dokumentów

| 🕉 Eksport wyciągów do WAPRO Mag - wersja 6.7                                                                     |                                                                         |                                                                        |                           |                          |                 |  |  |  |  |
|----------------------------------------------------------------------------------------------------|-------------------------------------------------------------------------|------------------------------------------------------------------------|---------------------------|--------------------------|-----------------|--|--|--|--|
| Ustawienia bazy danych                                                                                           | Ustawienia importu                                                      | Identyfikacja kontrahent                                               | ów Mapowanie kontr        | rahentów Rozlicz         | anie dokumentów |  |  |  |  |
| <ul> <li>✓ Rozliczaj faktury na p</li> <li>✓ Rozliczaj faktury na p</li> <li>✓ Rozliczaj faktury na p</li> </ul> | oodstawie kontrahenta<br>oodstawie kontrahenta<br>oodstawie kontrahenta | a, kwoty, numeru dokume<br>a, kwoty, identyfikatora w<br>a, kwoty      | ntu handlowego<br>lasnego |                          |                 |  |  |  |  |
| <ul> <li>Utwórz zaliczkę, gdy</li> <li>Utwórz zaliczkę, gdy</li> <li>Podepnij zaliczkę pod</li> </ul>            | nie zidentyfikowano r<br>nie zidentyfikowano r<br>d istniejące zamówien | ozrachunku dla PO/PW<br>ozrachunku dla BP/BW<br>ie odbiorcy / dostawcy | Data ustalona             | ☑ Płatność<br>☑ Płatność |                 |  |  |  |  |
|                                                                                                    |                                                                         |                                                                        |                           |                          | ОК              |  |  |  |  |

Rozliczanie dokumentów to funkcja pozwalająca na parowanie wystawionych faktur z przelewami importowanymi do programu WF-Mag i automatyczne rozliczanie rozrachunku.

**Uwaga:** automatycznemu rozliczaniu podlegają wyłącznie faktury nie starsze niż X dni (decyduje ustawienie odnośnie identyfikacji kontrahenta po numerze dokumentu handlowego).

**Uwaga**: w momencie rozliczania operacji PO / PW kontrahent musi mieć przypisany rachunek bankowy o numerze zgodnym z tym z zaimportowanego przelewu. Z tego powodu zaleca się włączenie opcji "Importuj rachunki dla rozpoznanych kontrahentów" <u>lub</u> importowanie wszystkich operacji jako BP / BW.

 Rozlicz fakturę na podstawie numeru dokumentu handlowego – włączenie tej opcji pozwala na automatyczne rozliczenie rozrachunku w przypadku dopasowania tytułu przelewu do nierozliczonego zobowiązania lub należności.

Przelew zbiorczy za więcej niż jedną fakturę nie zostanie rozliczony.

- Rozlicz fakturę na podstawie identyfikatora własnego rozrachunek do automatycznego rozliczenia zostanie wybrany na podstawie identyfikatora z pola "uwag" dokumentu handlowego; taki sam identyfikator musi znaleźć się w polu tytułem przelewu.
- Rozlicz fakturę na podstawie kwoty w tym przypadku rozliczenie nastąpi, gdy kontrahent posiada tylko jeden nierozliczony dokument handlowy na daną kwotę.
- Utwórz zaliczkę, gdy nie zidentyfikowano rozrachunku gdy opcja jest zaznaczona, zamiast "brak zapisu w rozrachunkach" tworzona będzie zaliczka.

 Podepnij zaliczkę pod istniejące zamówienie odbiorcy / dostawcy – gdy opcja jest zaznaczona, a w tytule płatności wystąpi poprawny numer zamówienia, to utworzona zaliczka zostanie automatycznie skojarzona z podanym zamówieniem.

#### Ograniczenia i uwagi

Program WF-Mag nie odświeża automatycznie widoku okna "Dokumenty finansowe". Zmiany widoczne są dopiero po naciśnięciu przycisku F5 – Odśwież.

emSzmal 3: http://www.emszmal.pl/

emSzmal 3 na Facebooku: http://fb.me/emSzmal

Aktualizacja dokumentu: 2024-01-11